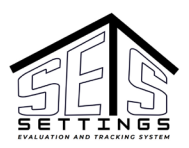

# YouTube Video Training: HCBS SETS Provider Portal Provider Self Assessments PSA (5:10)

# SETS Provider Portal Self-Assessments (PSAs)

# Viewing a List of PSAs

All PSAs (including those in Draft) for all of a Provider's Settings can be viewed from the My Provider Self Assessments list.

1. Click the Main Menu on any page.

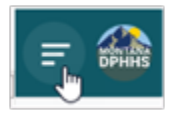

2. Locate the My Provider Self Assessments list from the item list.

|   | HCBS Provider Portal          |
|---|-------------------------------|
| Q | All of My Provider's Comments |
| • | Pending Users (0)             |
| D | My Provider Self Assessments  |
| ÷ | Setting Registration          |
|   | My Providers Users            |
| í | About                         |
|   | App Gallery                   |

3. The list displays info for all PSAs, including those in Draft status.

|          | My Provider Self Assessme | nts                    |                |            |                       | Q (             | ් |
|----------|---------------------------|------------------------|----------------|------------|-----------------------|-----------------|---|
| PSA ID   | Provider                  | Setting                | Submitter Name | PSA Status | Created On ↑          | Provider NPI ID |   |
| b23e0c6d | Ber Linge                 | Day Program            | Susy Smith     | Approved   | 8/14/2024 7:04:10 AM  | 100000442       | ; |
| db94a3e2 | the coup                  | Adult Foster Care Home | Susy Smith     | Approved   | 8/30/2024 6:32:14 AM  | 100000440       | ; |
| 9f3112b3 | Stor Comp.                | Group Home             | Susy Smith     | Submitted  | 10/10/2024 4:28:45 PM | 100000000       | 1 |
| 2393a003 | the cosp                  | Melinda's Home         | Susy Smith     | Submitted  | 10/16/2024 3:52:45 PM | 100000403       | ; |

4. Access the PSA Details page by clicking on the PSA record in the list. The PSA Details page is long (scroll down to view all contents).

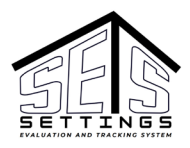

Ω

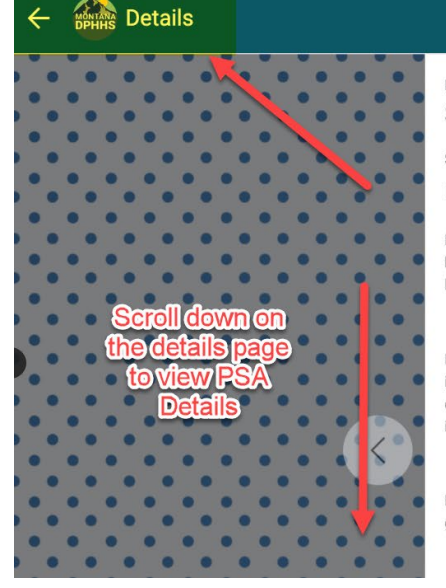

#### PSA Status Submitted

Setting

### Melinda's Home

B.1 Is the setting located in or attached to a building that is also a nursing home/facility or hospital? (CMS presumes this type of setting to have institutional qualities.) – Intent Statement: This question relates to the physical location of the building in regards to the physical location of nursing home/facility or hospital.

#### Yes

B.2 Is the setting located in a building on the grounds of, or immediately adjacent to, a public institution? The definition of public institution is a government owned/operated facility. (CMS presumes this type of setting to have institutional qualities.) – Intent Statement: This question relates to the physical location of the building in regards to the physical location of a public institution. The definition of a public institution is a government owned/operated facility.

#### Yes

B.3 Is the setting in a gated/secured 'community'? – Intent Statement: This question relates to the physical aspect of the setting being gated/secured with the intention of physically restricting people from coming and going from the setting. Yes

# Starting a PSA

- 1. Navigate to the Setting Details of the Setting for which you wish to submit a PSA.
- 2. Scroll down to the Related Assessments area.
- 3. Click the Add text.

| ← Setting Details                     |                                                                               |                                            |                |                     |  |
|---------------------------------------|-------------------------------------------------------------------------------|--------------------------------------------|----------------|---------------------|--|
|                                       | City<br>Helena<br>State<br>MT<br>Zip Code<br>59601<br>Current Census of Perss | CL                                         |                |                     |  |
|                                       | 3<br>Total Maximum Census<br>4<br>Date Created<br>10/16/2024 3:               | /Capacity Under This License, If Applicabl | e              |                     |  |
|                                       | Related Assessments                                                           | 1                                          |                |                     |  |
| · · · · · · · · · · · · · · · · · · · | PSA Status                                                                    | Provider                                   | Setting        | Submitter Name      |  |
|                                       | Submitted                                                                     | the unp                                    | Melinda's Home | Susy Smith View Add |  |

# Completing the PSA

All PSA questions appear on applicable tables across the tops of the PSA. Click on a tab, use the arrow at the top, or use the Next and Prev buttons at the bottom of the screen to navigate through the PSA tabs.

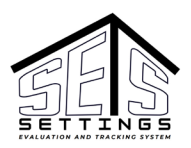

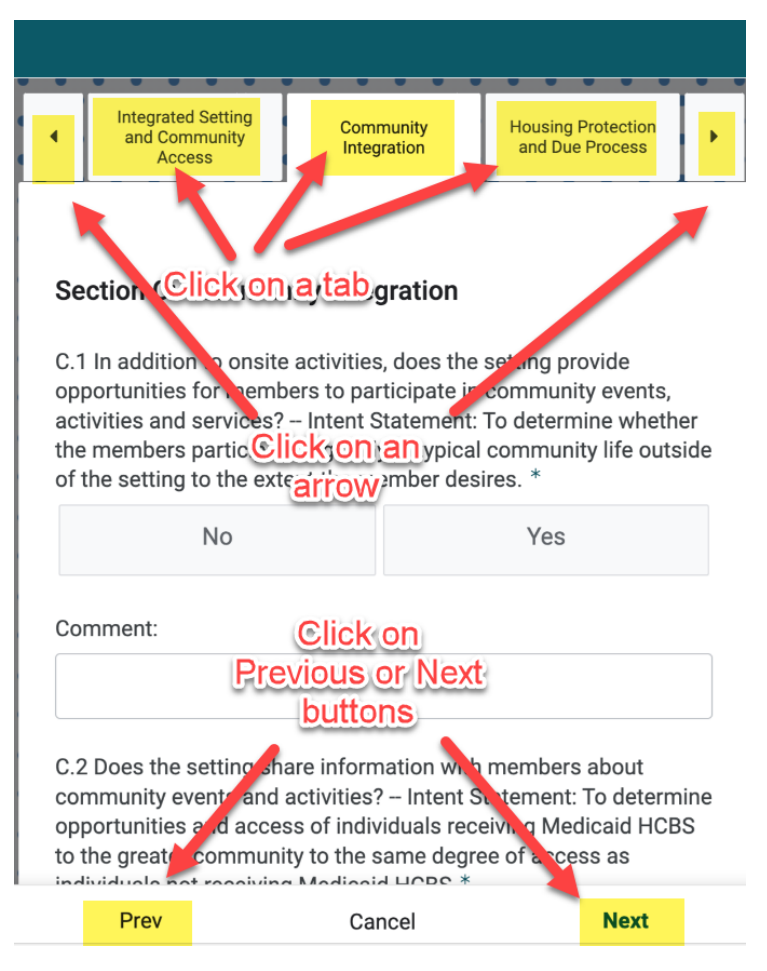

- 1. Answer questions by clicking the question's No or Yes button. All questions are required.
- 2. Provide additional Comments for each question if desired. Comments are optional.

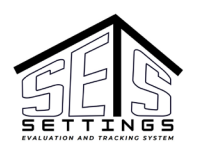

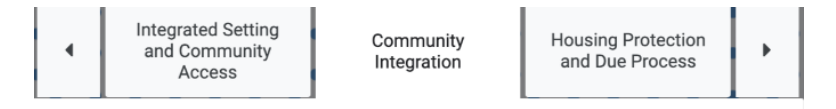

# Section C: Community Integration

C.1 In addition to onsite activities, does the setting provide opportunities for members to participate in community events, activities and services? – Intent Statement: To determine whether the members participate regularly in typical community life outside of the setting to the extent the member desires. \*

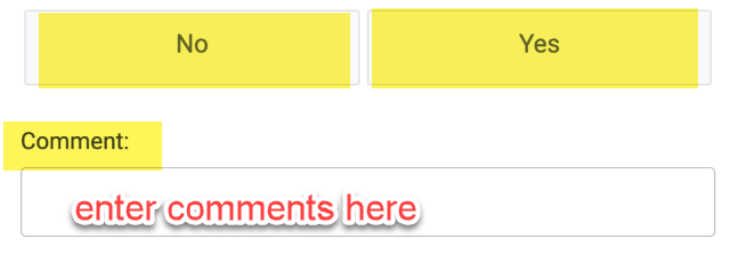

C.2 Does the setting share information with members about community events and activities? – Intent Statement: To determine opportunities and access of individuals receiving Medicaid HCBS to the greater community to the same degree of access as

- 3. You must attest to your answers by typing your name in the Provider Electronic Signature text box on the Attestation tab.
- 4. Optionally, you may add Related Documents by clicking the New button on the Attestation tab and following the prompts.

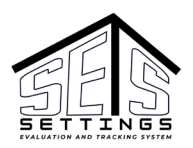

| Provider Electronic S                              | ignature                                                  |                                 |
|----------------------------------------------------|-----------------------------------------------------------|---------------------------------|
| Therese Holmes                                     |                                                           |                                 |
| Provider Signature Da                              | ate                                                       |                                 |
| 10/16/2024, 08:1                                   | 8:44 PM                                                   | Ē                               |
| Click the 'New' button written residential agr     | to attach related documer<br>eements, policies, pictures  | nts, such as leases,<br>s, etc. |
| Related Documents                                  |                                                           |                                 |
|                                                    | New                                                       |                                 |
| To save as Draft: 1) So<br>Click the 'Save' button | elect Draft from the dropdc<br>at the bottom of the scree | own menu below 2)<br>en.        |
| To Submit as Final: 1<br>2) Click the 'Save' but   | ) Select Final from the dro<br>ton at the bottom of the s | pdown menu below<br>screen*     |
| Draft                                              |                                                           | •                               |
| Prev                                               | Cancel                                                    | Save                            |

# Saving a Draft versus Submitting a Final PSA

You may save a Draft PSA, allowing you to return, complete, and submit it later. Or, you may choose to save a Final PSA, which submits the PSA to HCBS staff. Final PSAs cannot be edited.

- 1. Select the desired Save type from the drop-down list (either Draft or Final).
- 2. Click the Save text at the bottom of the screen.

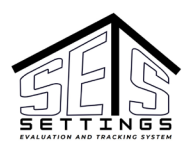

| Provider Electronic                                                                                                    | Signature                                                                                                    |                         |  |  |  |  |  |
|----------------------------------------------------------------------------------------------------|----------------------------------------------------------------------------------------------------|-------------------------|--|--|--|--|--|
| Therese Holmes                                                                                                    |                                                                                                    |                         |  |  |  |  |  |
| Provider Signature I                                                                                                    | Date                                                                                                    |                         |  |  |  |  |  |
| 10/16/2024, 08                                                                                                    | :18:44 PM                                                                                                    | i                       |  |  |  |  |  |
| Click the 'New' butto<br>written residential ag                                                                           | Click the 'New' button to attach related documents, such as leases, written residential agreements, policies, pictures, etc. |                         |  |  |  |  |  |
| Related Documents                                                                                                    |                                                                                                    |                         |  |  |  |  |  |
| New                                                                                                    |                                                                                                    |                         |  |  |  |  |  |
| To save as Draft: 1) Select Draft from the dropdown menu below 2)<br>Click the 'Save' button at the bottom of the screen. |                                                                                                    |                         |  |  |  |  |  |
| To Submit as Final:<br>2) Click the 'Save' b                                                                              | 1) Select Final from the dropo<br>utton at the bottom of the scr                                                             | down menu below<br>een* |  |  |  |  |  |
| Draft                                                                                                    |                                                                                                    | •                       |  |  |  |  |  |
|                                                                                                    |                                                                                                    |                         |  |  |  |  |  |
| Prev                                                                                                    | Cancel                                                                                                    | Save                    |  |  |  |  |  |

If you've saved a Draft PSA you can return to it later.

If you've saved a Final PSA, both you and HCBS staff will receive an email confirmation confirming your submission.

# Managing a PSA

## Locating/Adding PSA Related Documents

The PSA's Related Documents area is where any attachments added to the PSA by a Provider User (you)\* or by HCBS are stored.

\*Provider Users can add documents to a PSA record from the Provider Portal at any time. HCBS staff will not receive notification of an added document so you should contact HCBS staff outside of the system when adding additional documents to the PSA Related Documents area.

- 1. Navigate to the PSA Details page of a Setting's PSA.
- 2. Locate the Related Documents area.
- 3. Add a Related PSA Document by clicking the Add text and following the prompts.

4. View a Related PSA document that has been uploaded by clicking on it in the list. Note, you may have to click View to access the full list.

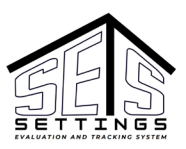

| ← 🏭 Provider Self Assessment Deta | ails                                                                                    |                    |                                  |        |
|-----------------------------------|-----------------------------------------------------------------------------------------|--------------------|----------------------------------|--------|
|                                   | Provider Signature Date<br>10/16/2024 3:52:45 PM<br>Created On<br>10/16/2024 3:52:45 PM |                    |                                  |        |
| • • • • • • • • • • • • •         | Related Comments 2                                                                      |                    |                                  |        |
|                                   | Subject                                                                                 | Date Created       | Note/Comment                     | Comm   |
|                                   | Please let me know                                                                      | 10/16/2024 8:05 PM | Hello! I need you to send your I | Theres |
| ••••••                            | Please submit your Lease                                                                | 10/16/2024 4:00 PM | Hello! Received your PSA, but al | Theres |
|                                   |                                                                                         |                    |                                  | /iew   |
|                                   | Related Documents 1                                                                     |                    |                                  |        |
| • • • • • • • • • • • • •         | Description                                                                             | Date Upload        | led                              |        |
|                                   | Lease documents                                                                         | 10/16/2024         | 4:03:53 PM                       | 2      |
|                                   |                                                                                         |                    | View                             | Add    |
|                                   |                                                                                         | Wy Provider Home   |                                  |        |

## Receiving External Comments on a PSA

HCBS may add a comment or ask a question on a PSA by Adding one or more Related Comments.

Whenever HCBS staff Adds a Related Comment to a PSA, the Provider user who submitted the PSA receives an email notification instructing them to review the comment/question on the Provider Portal and provide an answer if applicable.

## Adding (Responding To) External Comments on a PSA

Any Provider User may respond to an External Comment on a PSA. Note, Provider Users cannot initiate an External Comment on a PSA, they can only respond to an External Comment sent from HCBS.

1. Navigate to the All of My Provider's Comments list from the Main Menu.

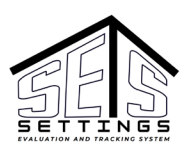

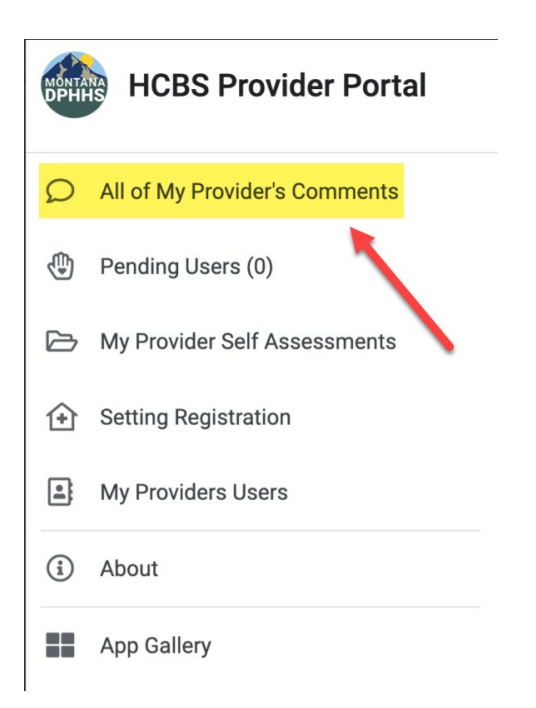

2. Any unanswered Comments appear with a round red circle under the Provider id column.

| = 🏭 All of My Provid | ler's Comments         |                    |                             |                                             |                    | Q | G          |
|----------------------|------------------------|--------------------|-----------------------------|---------------------------------------------|--------------------|---|------------|
| Provider Id          | Setting Id             | Comment Entered By | Subject                     | Note/Comment                                | Date Created       |   |            |
| Silver Linings       | Adult Foster Care Home | Carla Rime         | Hi there                    | Checking on the back and forth with prov    | 9/26/2024 10:48 AM |   | >          |
| Silver Linings       | Melinda's Home         | Therese Simpson    | Please let me know          | Hello! I need you to send your lease.       | 10/16/2024 8:05 PM |   | >          |
| Silver Linings       | Adult Foster Care Home | Cathy Murphy       | Foster License              | Please submit copy of adult foster license. | 9/3/2024 10:19 AM  |   | ,          |
| Silverinings         | Day Program            | Cathy Murphy       | Accessibility verification  | Please provide photos of grab bars, ramp    | 9/3/2024 10:27 AM  | 6 | <b>)</b> , |
| Silver Linings       | Group Home             | Therese Simpson    | ATTN: You forgot something! | Hi Susy - you forgot your picture of locks  | 10/10/2024 4:40 PM |   | >          |
| Silver Linings       | Melinda's Home         | Therese Simpson    | Please submit your Lease    | Hello! Received your PSA, but also need t   | 10/16/2024 4:00 PM |   | >          |
|                      |                        |                    |                             |                                             |                    |   |            |

- 3. Click on the record to open it.
- 4. Click the Edit button.

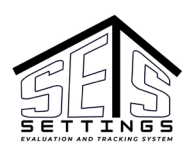

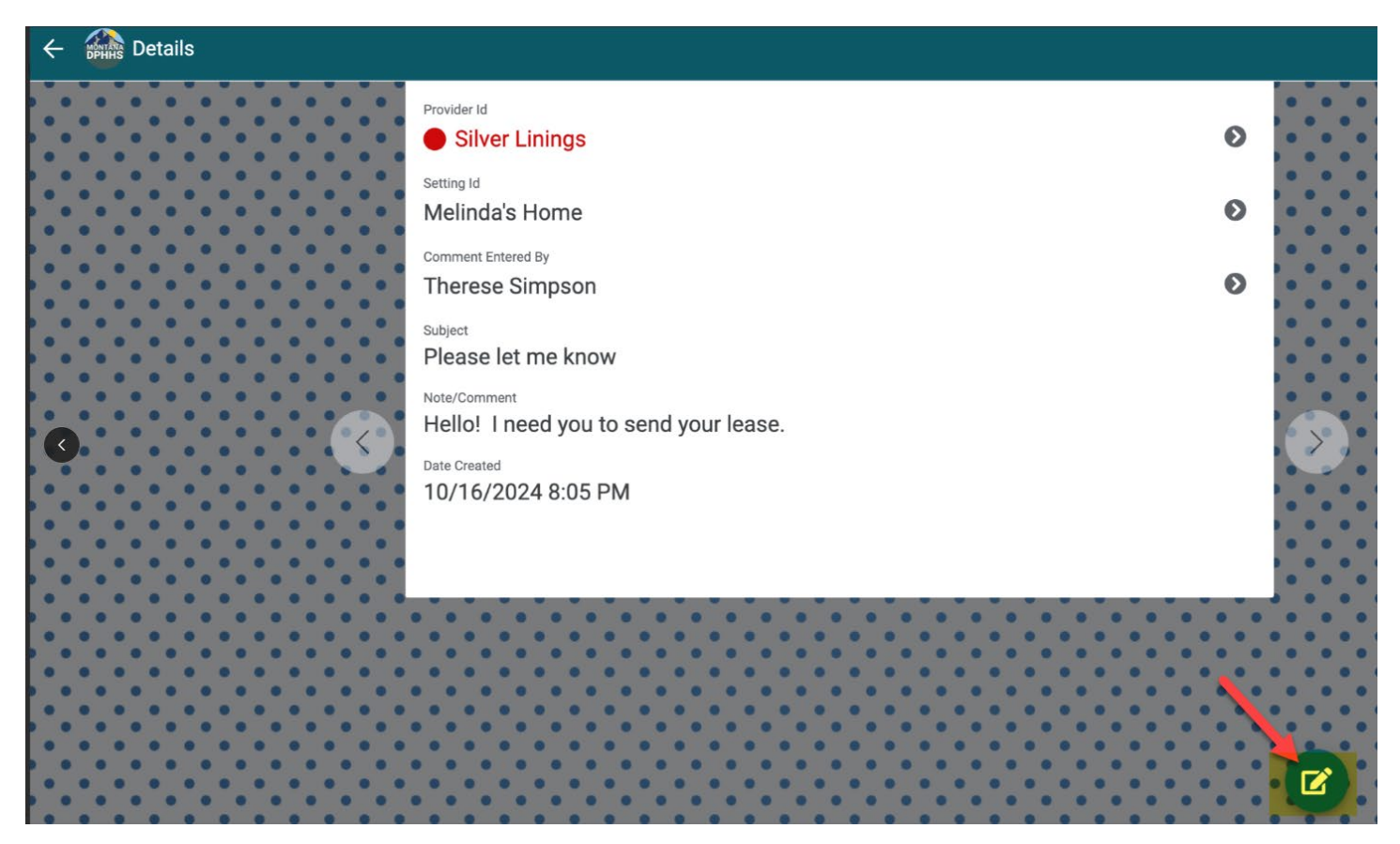

- 5. Type your response in the Provider Response field.
- 6. Click the Save text at the bottom of the page.

| Comments Pending Response Form        |                                         |      |
|---------------------------------------|-----------------------------------------|------|
|                                       | Parasa Trapan                           | •    |
|                                       | Type your comment in the text box below |      |
|                                       | Hello! I need you to send your lease.   |      |
|                                       | Response Entered By:                    |      |
|                                       |                                         | -    |
|                                       | Subject                                 |      |
|                                       | Please let me know                      |      |
|                                       | Provider Response                       |      |
|                                       | I will attach it now, thanks.           |      |
|                                       | Response Date                           |      |
| • • • • • • • • • • • • • • • • • • • | 10/16/2024, 08:25 PM                    |      |
|                                       |                                         | 1    |
|                                       | Cancel                                  | Save |

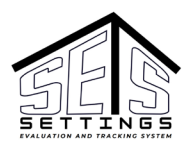

You can also respond to an External Comment from the Related Comments section of the PSA's Details page.

Whenever a Provider User Responds to a Related Comment to a PSA, HCBS staff receives an email notification.

# Checking the PSA Status

Locate the current status of the PSA in the PSA Status field, either from the PSA's Details page, or from the My Provider Self Assessments List view.

|          | My Provider Self Assessments | 3                      |                |            |                       | Q               |
|----------|------------------------------|------------------------|----------------|------------|-----------------------|-----------------|
| PSA ID   | Provider                     | Setting                | Submitter Name | PSA Status | Created On ↑          | Provider NPI ID |
| b23e0c6d | Silver Linings               | Day Program            | Susy Smith     | Approved   | 8/14/2024 7:04:10 AM  | 100000400       |
| db94a3e2 | Silver Linings               | Adult Foster Care Home | Susy Smith     | Approved   | 8/30/2024 6:32:14 AM  | 1000000000      |
| 9f3112b3 | Silver Linings               | Group Home             | Susy Smith     | Submitted  | 10/10/2024 4:28:45 PM | 100000000       |
| 2393a003 | Silver Linings               | Melinda's Home         | Susy Smith     | Submitted  | 10/16/2024 3:52:45 PM | 100000000       |